# Help document of mm-forms

### List of mm-forms

| MM Forms                                             |                                         |            |          |              |                |           |
|------------------------------------------------------|-----------------------------------------|------------|----------|--------------|----------------|-----------|
| New form 1                                           |                                         |            |          |              |                |           |
| Form Name                                            | Form Tag                                | View       | Edit     | Export       | Download       | Delete    |
| Contact form 1 (1 New / 1 Total) 2                   | [form 1 "Contact form 1"]               |            |          |              |                | <u></u>   |
|                                                      |                                         | 3          | 4        | 5            |                | 6         |
| Type Uninstall if you want to completely Remove MM F | remove MM Forms plugin. This<br>Forms 7 | includes c | leleting | all your dat | a and databas: | e tables. |

- 1. You able to create new form from here
- 2. Able to see number of total record entered, here new indicate newly entered record and total indicate , total number of records are there for contact form 1
- 3. View submitted data of contact form 1
- 4. Edit form contact form 1
- 5. Export to submitted data to CSV file
- 6. Delete the contact form 1

## MM Forms settings

| rm<br>>> <label>Your Name (required)&lt;<u>br</u> /&gt;</label>                                          |                 |  |
|----------------------------------------------------------------------------------------------------|-----------------|--|
| [text your-name]                                                                                         | 3               |  |
| Id form field<br>Trm Handling<br>ve to Database and Mail O Mail only O<br>ill format<br>nd mails in html | Database only 🔘 |  |

- 1. Number option available for customization of mm-form
- 2. Name of newly created mm-form
- 3. Text area of mm-form ,where we able to write code customization of mm-form
- 4. From here, you able to add new control to mm-form
- 5. option for form handling, like you want save submitted data to database, sent to mail or both
- 6. Option to set mail format

#### Add form field to mm-form

| Add form field ~  Add form field ~  Text field  Email field  Text area  id (optional)  Class (optional)  Class (optional | Drop-down menu                                            |                                                                                                 |                                                                                                    |
|----------------------------------------------------------------------------------------------------|-----------------------------------------------------------|-------------------------------------------------------------------------------------------------|----------------------------------------------------------------------------------------------------|
|                                                                                                    | Required field? 2<br>Name 3<br>id (optional) 4<br>Choices | class (optional)<br>6<br>Allow multiple selections?<br>Insert a blank item as the first option? | Add form field *<br>Text field<br>Email field<br>Text area<br>Drop-down menu<br>DateField<br>Checkboxes<br>Radio buttons<br>Acceptance<br>CAPTCHA<br>Submit button |

On clicking on Add form field, you have an number of control you able to add to mm-form listed in drop down

- 1. Option to set control caption
- 2. Option to make field required or not.
- 3. Option to give name of newly added control
- 4. Option to give id of newly added control
- 5. Name of class field you want to apply
- 6. for Drop down, you need to define number of choice for user
- 7. List control allowed by mm-forms

Mail option

| FORM OPTIONS MAIL OPTIONS EXPORT OPTIONS MORE SETTINGS FORM DATA TEMPLATE CUSTOM MESSAGE |
|------------------------------------------------------------------------------------------|
|                                                                                          |
| Mail                                                                                     |
|                                                                                          |
| kanenya_hitesh@yahoo.co.in                                                               |
| From:                                                                                    |
| Lyour-riame] <tyour-remain)></tyour-remain)>                                             |
| Subject:                                                                                 |
| Lipour susjons                                                                           |
| Voursesanel                                                                              |
|                                                                                          |
|                                                                                          |
|                                                                                          |
|                                                                                          |
|                                                                                          |
|                                                                                          |
|                                                                                          |
|                                                                                          |
|                                                                                          |
|                                                                                          |
|                                                                                          |
|                                                                                          |
|                                                                                          |

# **Export Options**

| MM Forms                                 |                                                 |      |
|------------------------------------------|-------------------------------------------------|------|
| Go back to MM-Forms Home                 |                                                 |      |
| FORM OPTIONS MAIL OPTIONS EXPORT OPTIONS | MORE SETTINGS FORM DATA TEMPLATE CUSTOM MESSAGE |      |
| Export fields for csv file               | (e.g name, subject, email)                      |      |
| Separator for CSV export                 | s (separator to be used for csv file e.g comma) |      |
| Export Submit ID's 📃 Do you want Fi      | orm's ID to be exported with csv file?          |      |
|                                          |                                                 | Save |
|                                          |                                                 |      |

- 1. Numbers of fields you want to export to CSV file, her you define name of field you want to export.
- 2. you also able to define separator of CSV file

# More settings

| FORM OPTIONS MAIL OPTIONS EXPORT OPTIONS MORE SETTINGS FORM DATA TEMPLATI                                                       | CUST     | ом ме | SSAGE |     |       |    |    |     |
|----------------------------------------------------------------------------------------------------|----------|-------|-------|-----|-------|----|----|-----|
| Enable RSS Feed? 10<br>NOTE: Here is your rss link for the rss subscription<br>http://localhost/wordpress/?action=rss&form_id=1 |          |       |       |     |       |    |    |     |
| Optional Setting                                                                                                    |          | _     | _     | _   | _     | _  | _  | _   |
| Maximum Number of Submissions :                                                                                                 |          | 0     |       | Jun | e 200 | 9  |    | 0   |
| Form available from date : 2009/06/02 yvv-mm-dd)                                                                                | <u> </u> | Su    | Mo    | Tu  | We    | Th | Fr | Sa  |
| Form available to date : 2009/06/30 (yyyy-mm-dd) 4                                                                              |          |       | 1     | 2   | 3     | 4  | 5  | 6   |
| Show Form available error message 🗹 🚺                                                                                           | _        | 7     | 8     | 9   | 10    | 11 | 12 | 13  |
| admin 🛆 🌀                                                                                                    | _        | 14    | 15    | 16  | 17    | 18 | 19 | 20  |
| Select User to display Form : hitesh (Hold Cntl key for multiple selection)                                                     | _        | 21    | 22    | 23  | 24    | 25 | 26 | 27  |
|                                                                                                    |          | 28    | 29    | 30  |       |    |    | - 1 |
| Redirect to this URL on success :                                                                                               |          |       |       |     |       |    |    | _   |
| Redirect to this URL on failure :                                                                                               |          |       |       |     |       |    |    |     |
|                                                                                                    |          |       |       |     |       |    |    |     |
|                                                                                                    |          |       |       |     |       |    |    |     |

- 1. Option to set RSS Feed enable for mm-form.if you want to show submitted data as RSS Feed, below you find rss link for RSS Feed
- 2. option to set number of user submission, like for e.g if you set it 100 than, for this form it will allow only 100 submission only, after reach to 100 it gives message to "You reached your maximum limit", so that's way you able to control over number of submission of record for mm-form
- 3. option to set form available for particular range of date, like if you want to show form for 10 days starting from 10<sup>th</sup> july 2009 than set it to 10<sup>th</sup> july 2009 to 20<sup>th</sup> july 2009, so form will automatically start to display in front end from 10<sup>th</sup> july 2009 and its become hide from 20<sup>th</sup> july 2009. this way you able to control over form display to user.
- 4. option to set last date for display form
- 5. option to show message to user, for e.g if you don't want to show any message for above 2 option like "You reached your maximum limit" or "form is not available" (default message), if it is selected than message will display to user, else it will not display.
- 6. option available to allow number of user able to see this form, here list box display all available user of wordpress and need select number of user you want to allow see the mm-form, if you not select any user from list ,than by default form available to all.
- 7. Option to set redirects url when form is successfully submitted, like for e.g if you want to redirect to <u>www.xyz.com</u> on successfully submission of data.
- 8. Option to set redirects url when form is not successfully submitted, like for e.g if you want to redirect to <u>www.abc.com</u> on unsuccessfully submission of data.

# Form Data Template

| FORM OPTIONS                                                                                                    | MAIL OPTIONS                                                                                                    | EXPORT OPTIONS                                         | MORE SETTINGS | FORM DATA TEMPLATE CUSTOM MESSAGE                                                                                                    |
|----------------------------------------------------------------------------------------------------|----------------------------------------------------------------------------------------------------|--------------------------------------------------------|---------------|----------------------------------------------------------------------------------------------------|
| FORM OPTIONS<br>Select Forn<br>Header<br>Table Header<br>class="hi<br>class="hi<br>class="hi<br>class="hi<br>class="hi<br>class="hi<br>>subject<br>Data<br>Cata<br>Cata<br>Cata<br>Cata<br>Cata<br>Cata<br>Cat | MAIL OPTIONS<br>In Submit Dat<br>r (Display the T.<br>tle_row"><br>eader_name">N<br>th><br>ame]<br>mail]<br>ubject] | EXPORT OPTIONS<br>:a Field<br>able Caption Here<br>ame |               | CUSTOM MESSAGE         Table Header (Display the Table Caption Here)         Front Side         Name         E-mail         Descriptin         Subject         google         google         Kaneriya.hitesh@gmail.com         table Footer |
|                                                                                                    |                                                                                                    |                                                        |               | Save                                                                                                    |

User have an option to set number of field he want to see in front end, this is basic template of submitted form data, user can customize it as per his requirement, by default table style is inherit from wordpress stylesheet, if you modify-add any style tag for table in wordpress css file, than it automatically applied to form data at front end, here whole template is divided in three part like Header ,Data ,Footer. *Here if you select 2 field from header section than make sure that same filed was selected in data section*.

### Custom Message

| FORM OPTIONS MAIL OPTIONS EXPORT OPTIONS MORE SETTINGS FO                            | RM DATA TEMPLATE                                         |
|--------------------------------------------------------------------------------------|----------------------------------------------------------|
| Message Display Setting                                                              |                                                          |
| Display Custom Message                                                               |                                                          |
| Error occured in saving form data.                                                   | display the Failure Message                              |
| Form data saved successfully. Thanks for submitting!                                 | display the Success Message                              |
| Please fill the required field.                                                      | display the Field Required Message                       |
| Your message was sent successfully. Thanks.                                          | To display the Mail Send Successfully                    |
| Failed to send your message. Please try later or contact administrator by other way. | Failed to send your message. Please try later or conta   |
| Validation errors occurred. Please confirm the fields and submit it<br>again.        | Validation errors occurred. Please confirm the fields ar |
| Please accept the terms to proceed.                                                  | Please accept the terms to proceed.                      |
| Email address seems invalid.                                                         | Email address seems invalid by kaneriya                  |
| Your entered code is incorrect.                                                      | Your entered code is incorrect.                          |
| You reached your maximum limit.                                                      | To display the Mail Over Limit Message:                  |
| On success redirect this page.                                                       | On success redirect this page.                           |
| On failure redirect this page.                                                       | On failure redirect this page.                           |
|                                                                                      | Save                                                     |

User has an option to set custom message display at front end. Like if you want to set your own customization message than you able to set it from custom message tab, For display customize message, you need to do 2 things, first set your own customize message and select display custom message check box.

#### Click on view submitted Data

| MM FORMS            | New form          |                      | Form Tag                  | View | Edit | Export                                                                                                    |
|---------------------|-------------------|----------------------|---------------------------|------|------|----------------------------------------------------------------------------------------------------|
| Submit Date         | Contact form 1    | (0 New / 1 Total)    | [form 1 "Contact form 1"] |      | Ø    | Provide the second second s |
| 2009-06-11 08:32:54 | 127.0.0.1         | http://localhost/wor | dpress/                   | Ø    |      | ଶ                                                                                                    |
| 2009-06-11 08:32:53 | 127.0.0.1         | http://localhost/wor | dpress/                   | Ø    |      | <b>1</b>                                                                                                    |
| 2009-06-11 08:32:49 | 127.0.0.1         | http://localhost/wor | dpress/                   | Ø    |      | ୍ଥ                                                                                                    |
| 2009-06-05 12:00:17 | 127.0.0.1         | http://localhost/wor | dpress/                   | 0    |      | ଶ                                                                                                    |
| 20 🙆 💌 Showin       | ng 1 of 1 Previou | s Next               |                           | 3    | 4    | 5                                                                                                    |
| Back                |                   |                      |                           |      |      |                                                                                                    |

- 1. able to delete whole submitted data of mm-form
- 2. list of submitted data with date and time
- 3. user able to edit submitted data
- 4. user able to view submitted data
- 5. user able to delete submitted data
- 6. option to set number of submitted data you want on each page

| MM Forms            | Form Fields 1           | Values 2            |      |      |          |
|---------------------|-------------------------|---------------------|------|------|----------|
|                     | page_post_id            | 5081                |      |      |          |
| Delete All Records  | page_post_title         | Registartion Form   |      |      |          |
| Submit Date         | your-name               | Tom                 | Edit | View | Delete   |
| 2009-06-11 08:32:54 | your-email              | info@motionmill.com |      |      | <u>_</u> |
| 2009-06-11 08:32:53 | your-subject            | MMForms             | Ø    |      | <b>i</b> |
| 2009-06-11 08:32:49 | your-message            | Registration Form   | Ø    |      | <b>d</b> |
| 2009-06-05 12:00:17 | datefield-754           | 01/09/1984          |      |      | ଶା       |
| 2007 00 03 12:00:17 | user_ID                 | 1                   |      |      | 92       |
| 20 🛛 🖌 Showi        | hy I OF I PLEVIOUS NEXC |                     |      |      |          |
| Back                | Save<br>Back            |                     |      |      |          |

- On selecting view, you able to view data in above format 1. Form Fields contain whole number of fields of mm-forms 2. Respective values of form fields

| equest URL                | Edit View Delete          |
|---------------------------|---------------------------|
| tp://localhost/wordpress/ |                           |
| Form Fields 1             | ¥alues 2                  |
|                           | dajskdgkasdgasgjdgasd     |
| your-message              |                           |
| your-subject              | test                      |
| your-email                | kaneriya.hitesh@gmail.com |
| your-name                 | google                    |
| page_post_title           |                           |
| page_post_id              | 5072                      |
| user_ID                   | 1 Drag to resize text box |
| datefield-754             | 06/05/2009                |
| Save<br>Back              |                           |

Click on edit button, you able to edit submitted data,

- 1. Form Fields contain whole number of fields of mm-forms
- 2. Respective values of form fields, you can edit it.

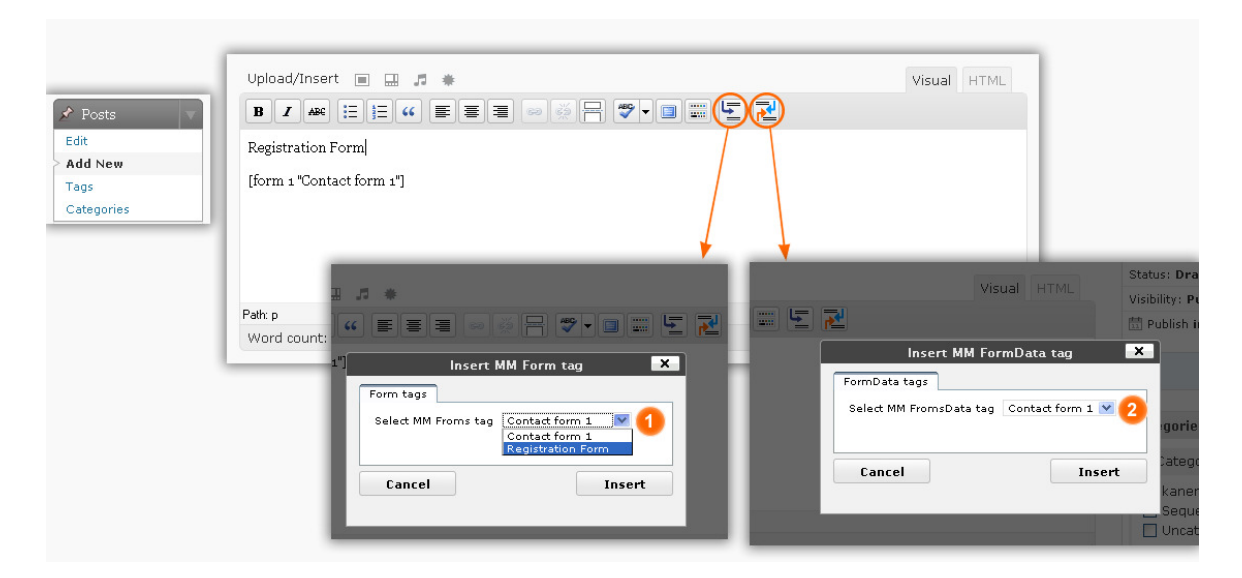

On post data, you find two buttons added to add mm-form and mm-form data to post.

- 1. On clicking button, one drop down menu popup and give an option to select for select mm-form you want to post
- 2. On clicking button, you find drop down menu, which gives you option to select form data you want to display in post

You can only post only mm-form or mm-form data, both will not work together

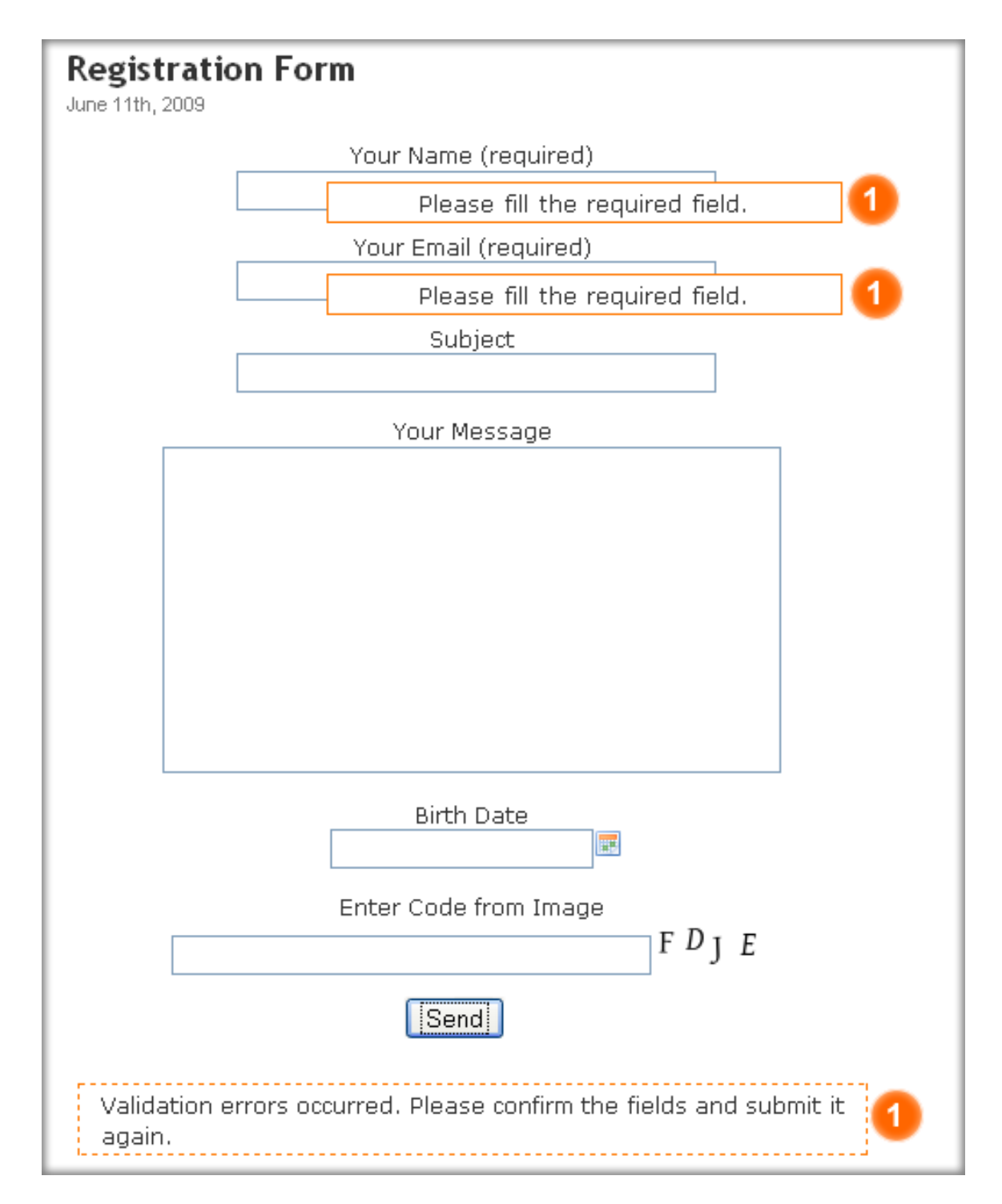

Display of mm-form after add to post

# **Registration Contact**

June 11th, 2009

# **Detail of Registered User**

| Name               | E-mail                    | Subject      | Description                             |
|--------------------|---------------------------|--------------|-----------------------------------------|
| Kaneriya<br>hitesh | kaneriya.hitesh@gmail.com | Registration | Registration About<br>Purchase Material |
| Kaneriya<br>hitesh | kaneriya.hitesh@gmail.com | Registration | Registration About<br>Purchase Material |
| Alpesh<br>Donga    | donga.alpesh@gmail.com    | Registration | Registration About<br>Sale Material     |

Display of mm-form data after add to post